## **EMu Documentation**

# How to add a TRIM resource to EMu

**Document Version 1** 

EMu version 4.3

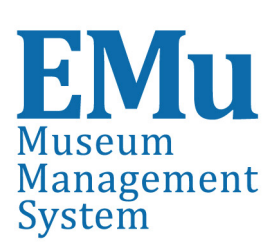

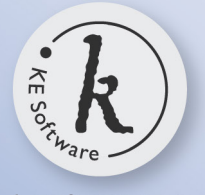

kesoftware.com ©2014 KE Software All rights reserved

## Contents

| SECTION 1 | How to add a TRIM resource to the EMu<br>Multimedia Repository |
|-----------|----------------------------------------------------------------|
|           | Index                                                          |

1

3

#### SECTION 1

## How to add a TRIM resource to the EMu Multimedia Repository

Any multimedia resource can be stored and managed in the EMu Multimedia Repository.

The URL link to a TRIM file can be added to the Multimedia Repository and then opened via TRIM Context Online.

This can be done by dragging and dropping the file directly from TRIM Desktop into a record in the Multimedia module or by selecting *Add* and then *URL* from the *Multimedia* drop down menu.

To add a non-file resource (URL and reference) to the Multimedia module using drag and drop:

| Multimedia (1) - New                                                        |      | x                |
|-----------------------------------------------------------------------------|------|------------------|
| <u>File Edit Select View Tools Tabs Multimedia Window H</u> elp             |      |                  |
|                                                                             | 6    | <u>∎</u> <u></u> |
|                                                                             |      | 564504           |
|                                                                             |      |                  |
| Resource Information                                                        |      |                  |
| Creator: *                                                                  |      |                  |
| MIME Type:                                                                  |      |                  |
| Identifier:                                                                 | 1    |                  |
| Description                                                                 |      | =1               |
|                                                                             |      |                  |
|                                                                             |      |                  |
|                                                                             |      |                  |
|                                                                             |      |                  |
| Multimedia Details Characteristics Metadata Supplementary Transactions Note | s    | Set 4            |
| New Item 0 of 1 emu A                                                       | dmin | emu 🛛            |

1. Add a new record in the Multimedia module

2. Open TRIM Desktop and perform a query to find the document you wish to attach to the MMR:

▼ 帐 🕲 🗔 🛉

| 👿 TRIM Desktop - Reco | rds - "EMU', 'HOW', 'TO',                           | RUN', 'A', 'CRYSTAL', 'REPORT'' in Title - 1 Record Found                                            |          |  |  |  |  |  |  |  |  |  |  |
|-----------------------|-----------------------------------------------------|----------------------------------------------------------------------------------------------------|----------|--|--|--|--|--|--|--|--|--|--|
| Eile Edit View Sea    | ch <u>T</u> ools <u>H</u> elp                       |                                                                                                    |          |  |  |  |  |  |  |  |  |  |  |
| : 🗅 🔲 💁 😂             | 🕑 1²3 🏷 🍺 🏷 🤇                                       | Ð   🐵 🛊   😰 🗸                                                                                        |          |  |  |  |  |  |  |  |  |  |  |
| Shortcuts ×           | Search By                                           | Equal To                                                                                             |          |  |  |  |  |  |  |  |  |  |  |
| Favourites            | litle Word                                          |                                                                                                    | Find     |  |  |  |  |  |  |  |  |  |  |
| <u></u>               | Records - "EMU"                                     | "HOW", 'TO', 'RUN', 'A', 'CRYSTAL', 'REPORT" IN TITLE                                                | <b>%</b> |  |  |  |  |  |  |  |  |  |  |
| Records               | ✓ M Ecord Num → Record Num                          | ^                                                                                                    |          |  |  |  |  |  |  |  |  |  |  |
| <b>S</b>              |                                                     |                                                                                                    |          |  |  |  |  |  |  |  |  |  |  |
| Locations             |                                                     |                                                                                                    |          |  |  |  |  |  |  |  |  |  |  |
|                       |                                                     |                                                                                                    |          |  |  |  |  |  |  |  |  |  |  |
| File Plan             |                                                     |                                                                                                    |          |  |  |  |  |  |  |  |  |  |  |
| <b>a</b>              |                                                     |                                                                                                    | -        |  |  |  |  |  |  |  |  |  |  |
| Schedules             | 4                                                   |                                                                                                    | +        |  |  |  |  |  |  |  |  |  |  |
|                       | Record Number<br>Title                              | CM/0/5/1~121<br>How to run a Crystal Report in EMu                                                   | ^        |  |  |  |  |  |  |  |  |  |  |
| Thesaurus Terms       | File                                                | CM/075/1: COLLECTION MANAGEMENT - POLICY & PROCEDURES - EMu User Manuals and How to Guides - 2006 to |          |  |  |  |  |  |  |  |  |  |  |
| <b>\$</b>             | Author La Jonna rothergiu<br>Edit Status Checked In |                                                                                                    |          |  |  |  |  |  |  |  |  |  |  |
| Saved Searches        | Checked Out To                                      |                                                                                                    |          |  |  |  |  |  |  |  |  |  |  |
|                       | Revision Number                                     | 3                                                                                                    |          |  |  |  |  |  |  |  |  |  |  |
|                       | Document Details                                    | In TRIM Store, Microsoft Office Word Document, 719 KB (737,015 bytes)                                |          |  |  |  |  |  |  |  |  |  |  |
|                       | Related Records                                     | Microsoft Office Word Document                                                                       |          |  |  |  |  |  |  |  |  |  |  |
|                       |                                                     |                                                                                                    |          |  |  |  |  |  |  |  |  |  |  |
|                       |                                                     |                                                                                                    |          |  |  |  |  |  |  |  |  |  |  |
|                       |                                                     |                                                                                                    |          |  |  |  |  |  |  |  |  |  |  |
|                       |                                                     |                                                                                                    |          |  |  |  |  |  |  |  |  |  |  |
|                       |                                                     |                                                                                                    |          |  |  |  |  |  |  |  |  |  |  |
|                       |                                                     |                                                                                                    |          |  |  |  |  |  |  |  |  |  |  |
|                       |                                                     |                                                                                                    |          |  |  |  |  |  |  |  |  |  |  |
| Recent                |                                                     |                                                                                                    | ~        |  |  |  |  |  |  |  |  |  |  |
| Trays                 | + Properties No                                     | es \ Preview \ Previous /                                                                            |          |  |  |  |  |  |  |  |  |  |  |

3. Drag and Drop the TRIM resource from TRIM Desktop onto the image pane in the Multimedia module.

Details display in the read-only *Identifier: (Resource Information)* field.

| <u>‡</u> 0 | M   | ultime       | dia (1) | - New         | /            |       |               |     |         |      |            |        |              |        |          |       |       |       |   | 2    | <u>x</u>  |
|------------|-----|--------------|---------|---------------|--------------|-------|---------------|-----|---------|------|------------|--------|--------------|--------|----------|-------|-------|-------|---|------|-----------|
| E          | ile | <u>E</u> dit | Selec   | t <u>V</u> ie | w <u>1</u>   | ools  | Ta <u>b</u> s | M   | lultime | dia  | Windo      | w      | <u>H</u> elp |        |          |       |       |       |   |      |           |
|            | ונ  | 8            | ) 🖪     | 8             | $\mathbf{D}$ | Å↓    | 2             | BC  |         |      |            | H      |              | •      | ⊧I –     |       |       |       | 6 | ß    | <b>\?</b> |
| Γ          |     |              |         |               |              |       |               |     |         |      |            |        |              |        |          |       |       |       |   | 56   | 4504      |
| ſ          |     |              |         |               |              |       |               |     |         |      | 🔁 🔹 🍯      | -      | 0            | 7 C    | ]        |       |       |       |   |      |           |
|            |     |              |         |               |              |       |               |     |         | Г    | Resourc    | e Info | matio        | n      |          |       |       |       |   |      |           |
|            |     |              |         |               |              |       |               |     |         |      | Title:     |        |              |        |          |       |       |       |   |      |           |
|            |     |              |         |               |              |       |               |     |         |      | Creator:   |        | *            |        |          |       |       |       |   |      | ▣         |
|            |     |              |         |               |              |       |               |     |         |      |            |        | <u> </u>     |        | =1       |       |       |       |   | _    |           |
|            |     |              |         |               | _6           | 2     |               |     |         |      | MIME IS    | /pe:   |              |        | <u> </u> | MIME  | : Fom | nat:  |   |      | 7         |
|            |     |              |         | 6             | 2            |       |               |     |         |      | Identifier | :      | Inttp:/      | /tnm/v | vebdra   | wer/r | ec/6  | 4602/ |   |      |           |
|            |     |              |         | ī             | IRI          | L     |               |     |         | Г    | Descripti  | on     |              |        |          |       |       |       |   |      | -1        |
|            |     |              |         |               |              |       |               |     |         |      |            |        |              |        |          |       |       |       |   |      |           |
|            |     |              |         |               |              |       |               |     |         |      |            |        |              |        |          |       |       |       |   |      |           |
|            |     |              |         |               |              |       |               |     |         |      |            |        |              |        |          |       |       |       |   |      |           |
|            |     |              |         |               |              |       |               |     |         |      |            |        |              |        |          |       |       |       |   |      |           |
|            |     |              |         |               |              |       |               |     |         |      | 1          |        |              |        |          |       |       |       |   |      |           |
|            |     |              |         | Doteil        | •            | Char  | antoniati     | ion | Moto    | dətə | C          | alore  | untan c      | Tran   | opotio   |       | N     | latan |   | Cert |           |
|            | Mul | timedia      |         | Detail        | 2            | Criar | actenst       | CS  | meta    | uala | Sup        | Jeme   | antary       | nan    | Saciio   |       |       | votes | _ | 380  |           |
|            | New | / Ite        | em 0 of | 1             |              |       |               | _   |         | _    |            | _      |              |        |          | en    | u     | Admin | 1 | emu  | 1         |

ł

4. Complete any other details and save the record.

**\*** 

# Index

Η

How to add a TRIM resource to the EMu Multimedia Repository • 1

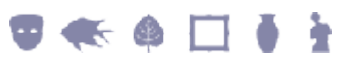